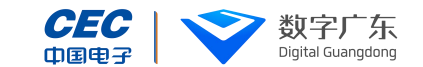

## 单位外网业务

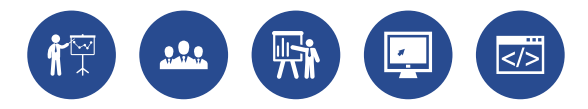

🕟 广东公共就业服务云平台 🛞 广东省人力资源和社会保障厅 🧿 🗂 近ちょう ♀ 无障碍阅读 | A 韶\*司 ∨ 请输入标题搜索 Q 首页 企业办事 通知公告 政策资讯 业务公示 创业大赛 企业办 事 88 按主题 按热度 **公** 智能导办 就业失业 补贴申办 创业服务 就业失业动态监测 公益性岗位管理 就业见习

| 就业见习                  |        |
|-----------------------|--------|
| 就业见习                  | 共5个事项  |
| 就业见习综合管理 就业见习综合管理     |        |
| 就业见习单位资质申请 就业见习单位资质申请 | ● 立即办理 |
| 就业见习岗位新增就业见习岗位新增      | ② 立即勿理 |
| 就业见习人员备案 就业见习人员备案     | 3 立即为理 |
| 就业见习单位信息变更就业见习单位信息变更  | 立即办理   |

①单位用户先登录单位人账号。

②点击以下菜单"企业办事->按主题->就业见习"。

③先申请了见习资质之后,才能申请见习岗位并备案见习人员。

## 单位外网-业务路径

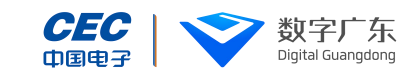

| 单位外网 | -单位资质申请 |
|------|---------|
|------|---------|

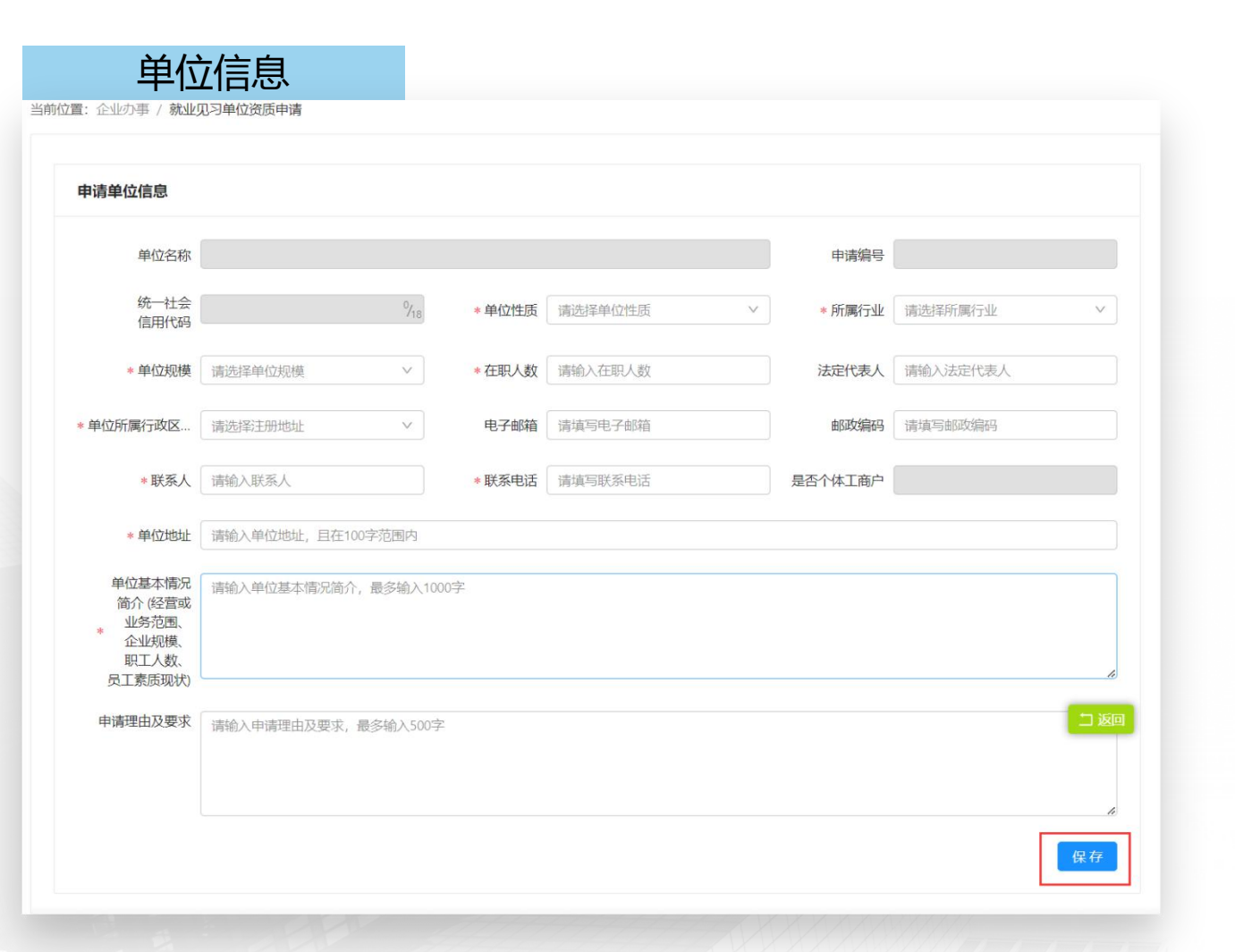

①新增资质的同时,也可以新增见习岗位。

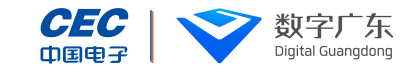

|                   |               |        |         |     |                |              | _   |
|-------------------|---------------|--------|---------|-----|----------------|--------------|-----|
| 列表新增岗位            | 历史岗位          |        |         |     |                |              |     |
| 所增就业见习岗位          |               |        |         |     |                |              | ×   |
| * 岗位名称            | 请选择岗位 >       | * 职位名称 | 请输入职位名称 |     | * 岗位数量<br>(人数) | 请输入岗位数量 (人数) |     |
| • 见习待遇<br>• (元/月) | 请输入见习待遇 (元/月) | * 学历要求 | 请选择学历要求 | V   |                |              |     |
| *见习地区             | 广东省湛江市        |        |         | ~ ] | *见习详细地址        | 湛江市人民大道中51号  |     |
| *联系人              | 请输入联系人        | *联系电话  | 请输入联系电话 |     | 食宿条件           | 请选择食宿条件      | v ] |
|                   |               |        |         |     |                |              |     |

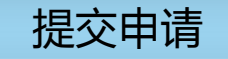

| 单位 | 如件材 | 料    |      |      |        |             |
|----|-----|------|------|------|--------|-------------|
|    | 序号  | 附件类型 | 附件格式 | 必须上传 | 附件上传要求 | 附件          |
|    | 1   | 营业执照 | -    | 否    | 无      | Upload      |
|    | 2   | 其他   | -    | 否    | 无      | +<br>Upload |

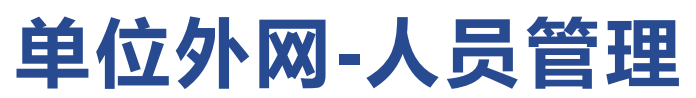

| 业见习                 |     |            |        |        |        |               |           | 共5个    |
|---------------------|-----|------------|--------|--------|--------|---------------|-----------|--------|
| 就业见习综合管             | 理   | 就业见习综合管理   |        |        | 立即办理   | 求职人员查询 求职人员管理 | 见习岗位管理    | 人员管    |
| 见习                  | 人   | 员查询        |        |        |        |               |           |        |
| 前 <b>位置:</b> 企业办事 / | 就业见 | 习综合管理      |        |        |        |               |           |        |
| 待见习人员               | 未备  | 案 已备案      |        |        |        |               |           |        |
|                     |     |            |        |        |        |               |           |        |
| 查询条件                |     |            |        |        |        |               |           |        |
|                     | 姓名  | 请输入姓名      |        |        | 证件类型   | 请选择证件类型       |           | $\vee$ |
| 证件                  | 号码  | 请输入证件号码    |        |        | 见习人员类别 | 请选择见习人员类别     |           | $\vee$ |
| 职位                  | 名称  | 请输入职位名称    |        |        | 数据来源   | 请选择数据来源       |           | $\vee$ |
| 备案                  | 状态  | 请选择备案状态    |        | $\sim$ | 岗位状态   | 请选择岗位状态       |           | $\vee$ |
|                     |     |            |        |        |        |               | 查询        | 重置     |
|                     |     |            |        |        |        |               |           | 口返回    |
| 查询结果                | 增人员 |            |        |        |        |               |           |        |
| 序号 姓名               | 5   | 见习人员类别     | 职位名称   | 岗位状态   | 数据来源   | 见习协议状态        | 操作        | Ø      |
| 1 刘佾                | 訪汤  | 16-24岁失业青年 | 测试职位名称 | 已下架    | 网上求职   | 录用 -          | 协议登记 修改 # | 删除     |

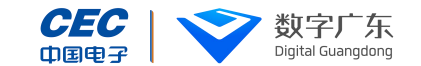

|                                                                              | 新增人                | 员 |                                                                      |                           |        |                                                                  |                              |    |
|------------------------------------------------------------------------------|--------------------|---|----------------------------------------------------------------------|---------------------------|--------|------------------------------------------------------------------|------------------------------|----|
| 位置:企业の事 / 就                                                                  | 业见习综合管理            |   |                                                                      |                           |        |                                                                  |                              |    |
| 人信息协                                                                         | 议登记                |   |                                                                      |                           |        |                                                                  |                              |    |
| 见习人员的岗位                                                                      |                    |   |                                                                      |                           |        |                                                                  |                              |    |
| * 岗位名称                                                                       |                    |   | 选择                                                                   |                           |        |                                                                  |                              |    |
|                                                                              |                    |   |                                                                      |                           |        |                                                                  |                              |    |
| 基本信息                                                                         |                    |   |                                                                      |                           |        |                                                                  |                              |    |
| <b>基本信息</b><br>• 姓名                                                          |                    |   | *证件类型                                                                | 请输入证件类型                   | ×.]    | • 证件号码                                                           | 请输入证件号码                      |    |
| <b>基本信息</b><br>•姓名<br>• 性别                                                   |                    | ~ | * 证件类型<br>* 出生日期                                                     | 请输入证件类型                   | ~      | * 证件号码<br>* 民族                                                   | 请输入证件号码                      | 口烟 |
| <ul> <li>基本信息</li> <li>处名</li> <li>性别</li> <li>见习人员类别</li> </ul>             | 请选择见习人员关则          | v | <ul> <li>● 证件类型</li> <li>◆ 出生日期</li> <li>◆ 学历</li> </ul>             | 请输入证件类型<br>请选择学历          | ×<br>8 | <ul> <li>近件号码</li> <li>* 民族</li> <li>毕业学校</li> </ul>             | 请输入证件号码<br>请输入毕业学校           |    |
| <ul> <li>姓名</li> <li>姓名</li> <li>性別</li> <li>见习人员失别</li> <li>毕业时间</li> </ul> | 请选择见习人员类别<br>请选择已期 | ~ | <ul> <li>• 证件类型</li> <li>• 出生日期</li> <li>• 学历</li> <li>专业</li> </ul> | 请输入证件类型<br>请选择学历<br>请输入专业 | × ]    | <ul> <li>证件号码</li> <li>、民族</li> <li>毕业学校</li> <li>生源地</li> </ul> | 请输入证件号码<br>请输入毕业学校<br>请选择生源地 |    |

|                     | 办议登记           |            |       |   |         |       |   |
|---------------------|----------------|------------|-------|---|---------|-------|---|
| La. La. 1994 7 6423 | 8-0-ma Bat     |            |       |   |         |       |   |
|                     |                |            |       |   |         |       |   |
| *见习开始日期             | 请选择日期          | 日 * 见习结束日期 |       |   | * 见习期   |       |   |
| * 缴纳险种              | 请选择缴纳险种        | ∨ 见习协议状态   | 线下确认  |   | *签订协议日期 | 请选择日期 |   |
| 人身意外险开始时            | 请选择日期          | □ 人身意外险结束时 | 请选择日期 | Ħ |         |       |   |
| ① 若上传了新的人           | 身意外险缴费证明,请及时更新 | 人身意外险结束时间  |       |   |         |       |   |
|                     |                |            |       |   |         |       | - |

| 单位夕 | 卜网-人 | 员管理 |
|-----|------|-----|
|-----|------|-----|

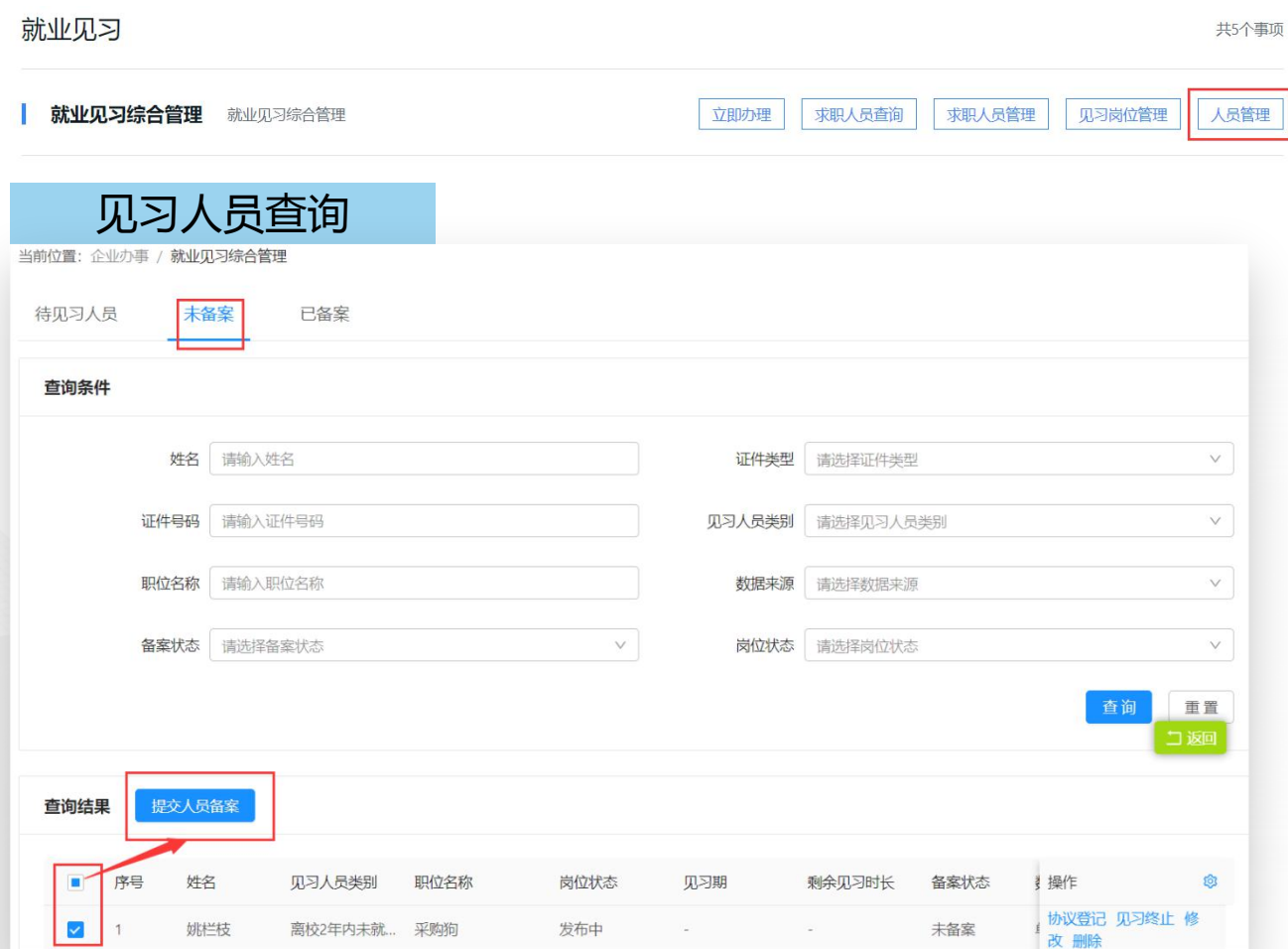

①只有登记完见习协议的人员才可以提交人员备案。

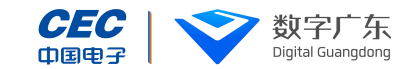

| and and a second second | 心习综合管理           |   |                   |      |   |                   |       |        |
|-------------------------|------------------|---|-------------------|------|---|-------------------|-------|--------|
| 息 岗位                    | 言息 见习信息          | 协 | 议终止信息             |      |   |                   |       |        |
| 习信息                     |                  |   |                   |      |   |                   |       |        |
|                         |                  |   |                   |      |   |                   |       |        |
| *见习开始日期                 | 请选择日期            | ₿ | *见习结束日期           |      | Ë | * 见习期             |       | V      |
| * 见习开始日期<br>* 缴纳险种      | 清选择日期<br>请选择缴纳险种 |   | *见习结束日期<br>见习协议状态 | 线下确认 | Ë | * 见习期<br>* 签订协议日期 | 请选择日期 | ~<br>首 |

| 位置:企业办事 / 就业9 | 1.习综合管理           |           |       |          |       |  |
|---------------|-------------------|-----------|-------|----------|-------|--|
| 个人信息 岗位       | 信息 见习信息 协び        | 终止信息      |       |          |       |  |
| 见习终止信息        |                   |           |       |          |       |  |
| * 是否完成见习      | 请选择是否完成见习 >>      | * 留用情况 请送 | 揮留用情况 | ~ 提前留用日期 | 请选择日期 |  |
| * 实际终止日期      | 请选择日期             |           |       |          |       |  |
| 离职原因          | 请输入离职原因,最多输入1000字 |           |       |          |       |  |
|               |                   |           |       |          |       |  |

| 单位外网- | 岗位新增 |
|-------|------|
|-------|------|

|     | 牙            | 已习岗位       | 立新增       |      |        |      |             |           |        |
|-----|--------------|------------|-----------|------|--------|------|-------------|-----------|--------|
| 当前位 | <b>置</b> :企业 | 办事 / 就业见习家 | 动位新增      |      |        |      |             |           |        |
| 岗   | 位列表          | 新增岗位       | 历史岗位      |      |        |      |             |           |        |
| 序   | 枵            | 职位名称       | 岗位数量 (人数) | 见习待遗 | 』(元/月) | 学历要求 | 见习地区        | 操作        | 0      |
|     |              |            |           |      |        |      |             |           |        |
|     |              |            |           |      | 暂无数排   | Ē    |             |           |        |
|     |              |            |           |      |        |      |             |           |        |
|     |              |            |           |      |        |      |             | 共0条 < 0 > | 10条/页> |
|     |              |            |           |      |        |      |             |           | _      |
| 单   | 位附件机         | 树          |           |      |        |      |             |           | 口返回    |
|     | 序号           | 附件类型       | 附件格式      | 必须上传 | 附件上传要求 | 时    | 件           |           |        |
|     | 1            | 其他         | -         | 否    | 无      |      | +<br>Upload |           |        |

①之前登记过的岗位,想重新申请,可直接从历史岗位列表中选

择,减少重复录入岗位的工作量。

②填写完岗位信息后,提交申请即可。

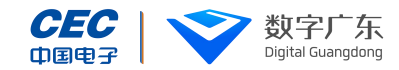

|       | к.                    | 位详           | 青      |        |         |   |         |            |        |   |
|-------|-----------------------|--------------|--------|--------|---------|---|---------|------------|--------|---|
| 当前位置: | 企业办事 / 就业见习           | 岗位新增         |        |        |         |   |         |            |        |   |
| 岗位势   | 列表新增岗位                | 历史岗位         |        |        |         |   |         |            |        |   |
| 序     | 新增就业见习岗位              |              |        |        |         |   |         |            | ×      | • |
|       | * 岗位名称                | 请选择岗位        | Y      | *职位名称  | 请输入职位名称 |   | 。       | 请输入岗位数量(人数 |        |   |
|       | * 见习待遇<br>* (元/月)     | 清输入见习待遇 (元/月 | )      | ★学历要求  | 请选择学历要求 | v |         |            |        |   |
|       | * 见习地区                | 广东省韶关市武江区    |        |        |         | ~ | *见习详细地址 | 韶关市武江区西郊建设 | 路5号门)。 | ~ |
|       | * 联系人                 | 请输入联系人       |        | *联系电话  | 请输入联系电话 |   | 食宿条件    | 请选择食宿条件    | V      |   |
| 单位    | *见习期                  | 请选择见习期       | ×      | *岗位有效明 | 请选择日期   | Ħ |         |            |        |   |
|       | * 岗位简介                | 请输入岗位简介,最多   | 输入150字 |        |         |   |         |            | k      |   |
|       | 选择                    | 历史问          | 岗位     | Ī      |         |   |         |            |        |   |
| 当前位置  | : 企业办事 / <b>就业见</b> 3 | 习岗位新增        |        |        |         |   |         |            |        |   |

| 序<br>已 | 发布岗位 | 列表 | ① 温馨提示:选中已发布的能 | 前位,点击重新申请可 | 可快速带出此岗位上次申请信息! |           |           |
|--------|------|----|----------------|------------|-----------------|-----------|-----------|
|        |      | 序号 | 岗位名称           | 招用人数       | 见习待遇 (元/月)      | 学历要求      | 见习地区 💿    |
|        |      | 1  | 采购员            | 5          | 5000            | 大学本科      | 广东省韶关市武江区 |
|        |      | 2  | 地球物理地球化学与遥     | 1          | 5000            | 大学本科      | 广东省韶关市武江区 |
|        |      | з  | 大地测量工程技术人员     | 3          | 99999           | 硕士研究生     | 广东省韶关市武江区 |
|        |      |    |                | 2          | 5000            | TE I TECH |           |

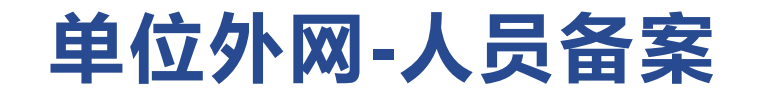

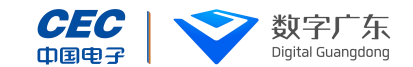

| 人员备案                       |                        | 选择人员                                                                                                    |
|----------------------------|------------------------|----------------------------------------------------------------------------------------------------|
| 当前位置:企业办事 / 就业见习人员备案       |                        | 当前位置:企业办事 / 就业见习人员备案                                                                                                    |
| 汇总信息                       |                        | 汇总信息                                                                                                    |
| <b>单位名称</b>                | 见习人数 0                 | 选择人员 ×<br>见习人员列表                                                                                                    |
| 报备人员名单 选择人员                |                        | 报信     序号     姓名     证件号码     性别     出生日期     学历     岗位 操作     ゆ       序     1     航栏枝     44**********0X     女性     1988-06-20     初中     采购 选择     9                                                                                                    |
| 序号 姓名 证件号码 性别 出生日期 学历 岗位名称 | 见习人员类别 见习开始 操作 🕸       | 2       日秋       44**********************************       男性       1999-11-23       大学专科       采购       通择         3       日秋荣       44***********2X       女性       1989-08-29       硕士研究生       采购       通择         4       郑宵岑       45************************************ |
| 暂无数据                       | 二 返回                   | 共4条 < 1 > 10 象页▼<br>连择                                                                                                    |
|                            | 共0条 < 0 > 10条/页><br>提交 |                                                                                                    |

①此处人员备案功能,与"人员管理"处,选择人员点击"提交人员备案"按钮作用完全相同。

②选择人员只可以选择已经登记了见习协议且未进行备案的人员。

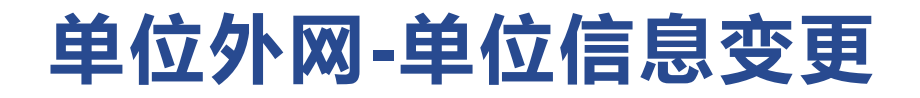

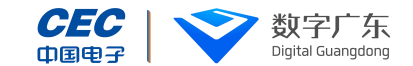

信息变更

当前位置:企业办事 / 就业见习单位信息变更

| 申请单位信息                                                 |                    |              |        |             |          |         |
|--------------------------------------------------------|--------------------|--------------|--------|-------------|----------|---------|
| 单位名称                                                   | 韶关市武江区明锐机械设备有      | 限公司          |        |             | 申请编号     |         |
| 统一社会<br>信用代码                                           | 91440203059958563A | 18/18        | * 单位性质 | 民营          | ∨ * 所属行业 | 食品制造业 > |
| * 单位规模                                                 | 500-999人           | $\checkmark$ | * 在职人数 | 500         | 法定代表人    | 何伟明     |
| *单位所属行政区                                               | 广东省韶关市武江区          | $\sim$       | 电子邮箱   | 请填写电子邮箱     | 邮政编码     | 512026  |
| *联系人                                                   | 张珊珊                |              | *联系电话  | 13212345678 | 是否个体工商户  | 否       |
| * 单位地址                                                 | 韶关市武江区西郊建设路5号门     | ]店           |        |             |          | 「」返回    |
| 单位基本情况<br>简介(经营或<br>业务范围、<br>企业规模、<br>职工人数、<br>员工素质现状) | 就打算客户的撒可见度         |              |        |             |          | ı       |
| 申请理由及要求                                                | 请输入申请理由及要求,最多      | 諭入500字       |        |             |          |         |
|                                                        |                    |              |        |             |          |         |

## 单位外网-岗位管理

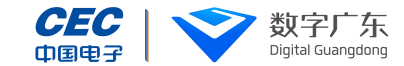

| 单位信息 | _   | 资质记录 |           |            |       |      |           |            |
|------|-----|------|-----------|------------|-------|------|-----------|------------|
| 岗位列表 | t t | 管理人员 |           |            |       |      |           |            |
|      | 序号  | 职位名称 | 岗位数量 (人数) | 见习待遇 (元/月) | 学历要求  | 岗位状态 | 见习地区      | 岗位有效期 🔯    |
| ~    | 1   | da1  | 1         | 5990       | 硕士研究生 | 发布中  | 广东省韶关市武江区 | 2024-03-25 |
|      | 2   | 大hi  | 3         | 99999      | 硕士研究生 | 发布中  | 广东省韶关市武江区 | 2024-03-14 |
|      | 3   | da1  | 1         | 5990       | 硕士研究生 | 已下架  | 广东省韶关市武江区 | 2015-12-13 |
|      | 4   | 大hi  | 3         | 99999      | 硕士研究生 | 已下架  | 广东省韶关市武江区 | 2023-12-31 |
|      | 5   | 采购狗  | 1         | 5000       | 大学本科  | 已下架  | 广东省韶关市武江区 | 2024-03-13 |
|      | 6   | 采购狗  | 5         | 5000       | 大学本科  | 发布中  | 广东省韶关市武江区 | 2024-02 17 |
| 停用   |     |      |           |            |       |      | 共6条 < 1   | > 10条/页\   |

|     | 1              | 亭月   | <b>用</b> 见习岗 | 位      |   |                 |               |     |     |           |            |
|-----|----------------|------|--------------|--------|---|-----------------|---------------|-----|-----|-----------|------------|
| 当前任 | <b>立置</b> : 쇼넷 | ゆ事 / | 就业见习综合管理     |        |   |                 |               |     |     |           |            |
| đ   | 位信息            |      | 资质记录         |        |   |                 |               |     |     |           |            |
| i   | 岗位列表           |      | 理人员          | ſ      |   |                 |               |     |     |           |            |
|     |                | 序号   | 职位名称         | 岗位数量(. | 1 | 岗位停用后,<br>是否停用? | 若要再次发布只能重新申请, | 请确认 | 位状态 | 见习地区      | 岗位有效期 🔹    |
|     |                | 1    | da1          | 1      |   |                 | 取消            | 确定  | 布中  | 广东省韶关市武江区 | 2024-03-25 |
|     |                | 2    | 大hi          | 3      | _ | ааааа           | 姒王明元士         | 12  | 反布中 | 广东省韶关市武江区 | 2024-03-14 |
|     |                | 3    | da1          | 1      |   | 5990            | 硕士研究生         |     | 已下架 | 广东省韶关市武江区 | 2015-12-13 |
|     |                | 4    | 大hi          | 3      |   | 99999           | 硕士研究生         |     | 已下架 | 广东省韶关市武江区 | 2023-12-31 |
|     | Π              | 5    | 采购狗          | 1      |   | 5000            | 大学本科          |     | 已下架 | 广东省韶关市武江区 | 2024-03-13 |

①岗位一旦停用下架,就不可再对外招聘见习人员,若需再次招聘,则需要重新新增申请见习岗位。

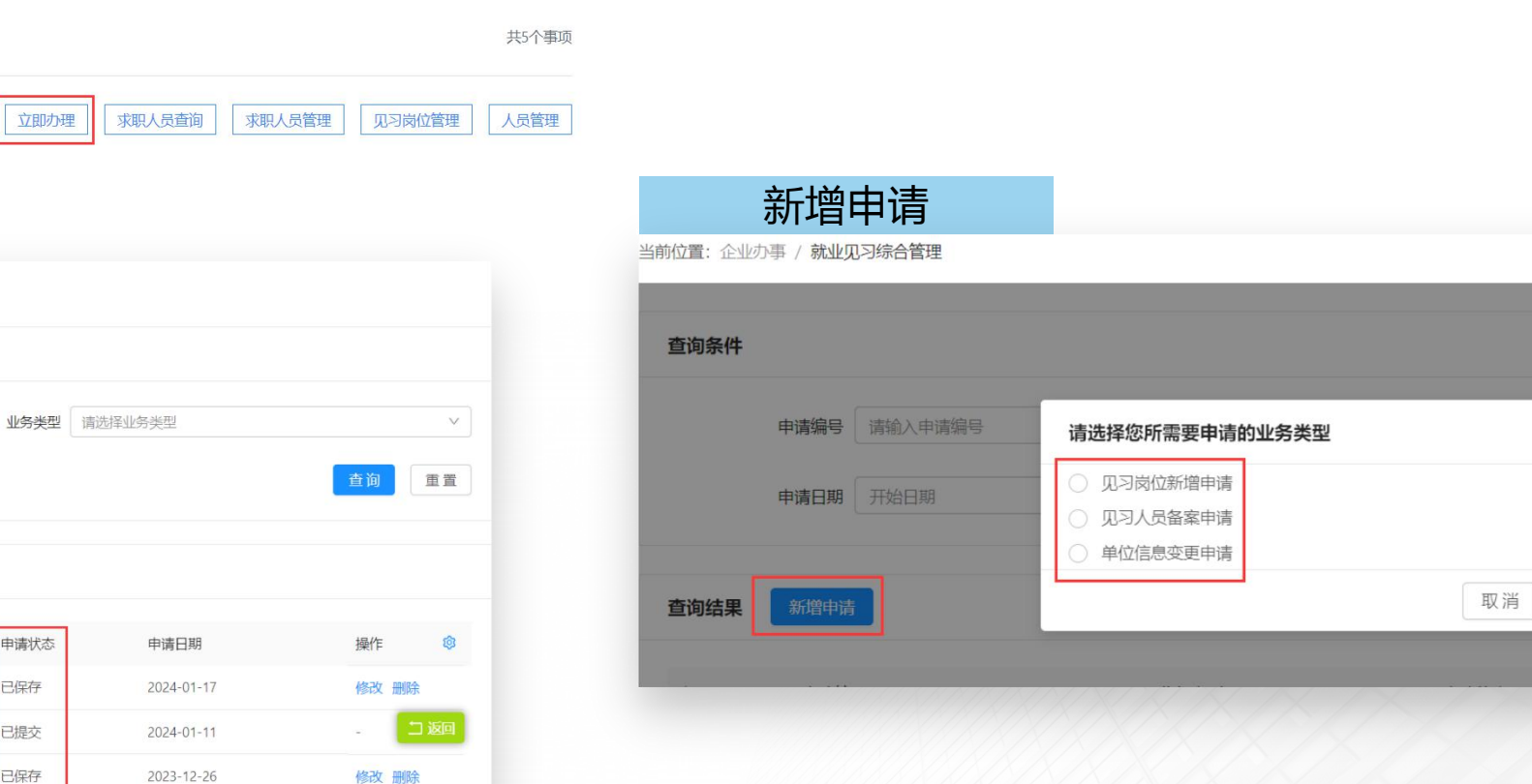

①查看见习资质申请、岗位申请、人员备案、单位信息变更申请的审核进度。

申请状态

已保存

已提交

已保存

审核通过

已提交

2023-12-25

2023-12-20

立即办理

②若没有申请,也可再次新增申请。

结束日期

业务类型

见习人员备案申请

单位信息变更申请

见习岗位新增申请

见习岗位新增申请

见习岗位新增申请

就业见习

查询条件

查询结果

序号

4

5

就业见习综合管理 就业见习综合管理

当前位置:企业办事 / 就业见习综合管理

申请记录列表

申请编号 请输入申请编号

申请日期 开始日期

新増申请

申请编号

440203240100008

440300240100001

440203231200036

440203231200033

440203231200027

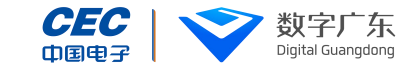

Х

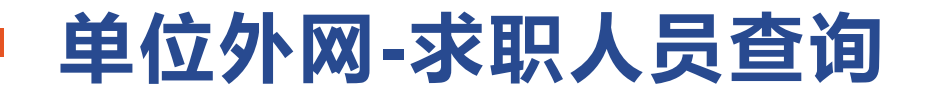

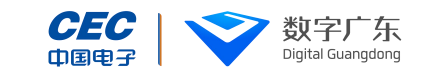

| 见      | 习人员             | 员列表     |         |        |        |          |              |       |              |
|--------|-----------------|---------|---------|--------|--------|----------|--------------|-------|--------------|
| 銷位置:企业 | か事 / <b>就业见</b> | 习综合管理   |         |        |        |          |              |       |              |
| 查询条件   |                 |         |         |        |        |          |              |       |              |
|        | 职位名称            | 请输入职位名称 |         |        | 工作地区   | 请选择工作地区  |              |       | ~            |
|        | 学历要求            | 请选择学历要求 |         | $\vee$ |        |          |              | 查询    | 重置           |
| 查询结果   |                 |         |         |        |        |          |              |       |              |
|        |                 |         |         |        |        |          |              |       |              |
| 序号     | 姓名              | 意向职位    | 意向薪资    | 学历     | 工作地区   | 人员类别     | 简历更新日期       | 操作    | <b>Ø</b>     |
| 1      | 谭菊秀             | 嘀嘀嘀大大   | 1000.00 | 初中     | 广东省韶关市 | 离校2年内未就业 | Ł 2023-12-14 | 发送邀请  | ]            |
|        |                 |         |         |        |        |          | 共1条 < 1      | > [10 | 冬/雨><br>二 返回 |

①只有申请见习资质通过的单位可以查看人员见习简历详情。

| <br>: 企业の事 / <b>航业贝</b> |             |      |            |      |            |
|-------------------------|-------------|------|------------|------|------------|
| 基本信息                    |             |      |            |      |            |
| 姓名                      | 遭"秀         | 性别   | 女性         | 出生日期 | 1981-09-04 |
| 见习人员类别                  | 离校2年内未就业高校毕 | 常住地  | 广东省韶关市     | 学历   | 初中         |
| 毕业学校                    | 大学          | 毕业时间 | 2023-12-01 | 专业   | -          |
| 邮箱                      |             |      |            |      |            |
| 个人介绍                    |             |      |            |      |            |
| 见习意向                    |             |      |            |      | <u>«د</u>  |
|                         |             |      |            |      |            |
|                         | 位           | 意向职位 |            | 工作地区 | 意向薪资 🕸     |
| 序号 意问网                  |             |      |            |      |            |

## 选择邀约岗位

| 选择邀约岗位 |     |            |      |            |       | ×               |
|--------|-----|------------|------|------------|-------|-----------------|
| 已发布岗位  | 立列表 |            |      |            |       |                 |
|        | 序号  | 岗位名称       | 招用人數 | 见习待遇 (元/月) | 学历要求  | 见习地区 🕸          |
|        | 1   | 中国共产党机关负责人 | 1    | 5990       | 硕士研究生 | 广东省韶关市武江区       |
| 0      | 2   | 大地测量工程技术人员 | 3    | 99999      | 硕士研究生 | 广东省韶关市武江区       |
|        | 3   | 采购员        | 5    | 5000       | 大学本科  | 广东省韶关市武工区       |
|        |     |            |      |            |       | 共3条 < 1 > 10条页> |
|        |     |            |      |            |       | <b>确认</b> 关闭    |
|        |     |            |      |            |       | 发送邀请            |

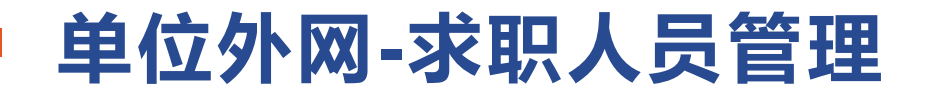

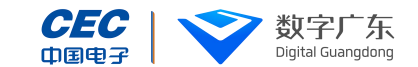

| TENTE / MUTEN                      | 习综合管理                     |                    |                     |                    |                  |                       |                           | 当前位置: | 企业办事 / <b>就业见习</b> 综      | 合管理                  |          |           |         |      |
|------------------------------------|---------------------------|--------------------|---------------------|--------------------|------------------|-----------------------|---------------------------|-------|---------------------------|----------------------|----------|-----------|---------|------|
|                                    |                           |                    |                     |                    |                  |                       |                           | 查询务   | 条件                        |                      |          |           |         |      |
| 4                                  |                           |                    |                     |                    |                  |                       |                           | - 15  | 职位名称 清                    | 的人副位名称               |          | 24        | 名。诸朝入姓名 |      |
| 职位名称                               | 请输入职位名称                   |                    | 姓名                  | 请输入姓名              |                  |                       |                           |       | * 面试时间                    | 清选择时间                | * 面试地点   | 请输入面试地点   |         |      |
|                                    |                           |                    |                     |                    |                  |                       |                           | -     | * 面试联系人                   | 清输入面试联系人             | * 面试联系电话 | 请输入面试联系电话 |         |      |
| 证件号码                               | 请输入证件号码                   |                    | 见习人员类别              | 请选择见习人             | 员类别              |                       | ~                         | 4     | * 面试说明                    | 清朝人面试识明              |          |           |         |      |
|                                    |                           |                    |                     |                    |                  | 查询                    | 重置                        |       | ① 温馨提示: 面试                | 自思将通过短信方式发送给求职       | 人员。      |           |         | _    |
|                                    |                           |                    |                     |                    |                  |                       |                           |       |                           |                      |          |           |         | · 确认 |
|                                    |                           |                    |                     |                    |                  |                       |                           | 170   | 3102                      |                      | 11152111 |           |         |      |
| 果                                  |                           |                    |                     |                    |                  |                       |                           |       |                           |                      |          |           |         |      |
| R.                                 |                           | مند والمرجع وزار   |                     | +0,,,,0 aa         | T-242-14         | 1976-                 |                           |       |                           |                      |          |           |         |      |
| <b>果</b><br>序号 女                   | 姓名 出生日期                   | 岗位名称               | 见习人员类别              | 投递日期               | 面试发送             | 操作                    | \$                        |       | 录                         | 用反馈                  |          |           |         |      |
| <b>果</b><br>序号 女<br>1 <del>-</del> | 姓名 出生日期<br>丁东石 1986-04-24 | 岗位名称<br>大地测量工程技术人员 | 见习人员类别<br>离校2年内未就业… | 投递日期<br>2024-01-17 | 面试发送             | 操作<br>发送面试 录          | <b>②</b><br>利用反馈          |       | 录                         | 用反馈                  |          |           |         | ×    |
| <b>果</b><br>序号 女<br>1 二            | 性名 出生日期<br>丁东石 1986-04-24 | 岗位名称<br>大地测量工程技术人员 | 见习人员类别<br>离校2年内未就业… | 投递日期<br>2024-01-17 | 面试发送<br>否<br>共1条 | 操作<br>发送面试 录<br>< 1 > | <b>◎</b><br>研反馈<br>10条/页~ | 查询结   | <b>录</b><br><sup>編集</sup> | · <b>用反馈</b><br>批量反馈 |          |           |         | ×    |

①面试信息将通过短信发送给求职者。